PCLinuxOS Magazine – 2020. december

#### Írta: Ramchu

| <b>(1</b> )     |                                                               |                                                                   | Tim                                   | eshift                  |                      |             | •                          | $\sim \infty$    |
|-----------------|---------------------------------------------------------------|-------------------------------------------------------------------|---------------------------------------|-------------------------|----------------------|-------------|----------------------------|------------------|
| E<br>Létrehozás | Uisszaállítás                                                 | Törlés                                                            | Tallózás                              | <b>%</b><br>Beállítások | ✓<br>Tündér          | Támo        | gatás                      | <b>M</b> enü     |
| Pillanatkép     |                                                               | Rendszer                                                          |                                       | Címkék Me               | gjegyzések           |             |                            |                  |
|                 | 10:05:15                                                      | PCLinuxOS                                                         |                                       | 0                       |                      |             |                            |                  |
|                 | 06:14:32                                                      | PCLinuxOS                                                         |                                       | B H D                   |                      |             |                            |                  |
|                 | 08:00:01                                                      | PCLinuxOS                                                         |                                       | н                       |                      |             |                            |                  |
|                 | 09:00:01                                                      | PCLinuxOS                                                         |                                       | н                       |                      |             |                            |                  |
|                 | 10:00:01 F                                                    | PCLinuxOS                                                         |                                       | н                       |                      |             |                            |                  |
| © 2020-12-03    | 11:00:01 F                                                    | PCLinuxOS                                                         |                                       | н                       |                      |             |                            |                  |
|                 |                                                               |                                                                   |                                       |                         |                      |             |                            |                  |
|                 | <b>Fimeshift b</b><br>újabb pillanatkép<br>régebbi pillanatké | <b>e van kap</b><br>: 2020-12-03 1 <sup>:</sup><br>ép: 2020-12-02 | <b>ocsolva</b><br>1:00:01<br>10:05:15 |                         | 6<br>Pillanat<br>rsy | képek<br>nc | 783,4<br>Elérhe<br>/dev/so | GB<br>ető<br>dd2 |

Nem rég belefutottam a Timeshift használatáról leírást, oktatást kérő PCLinuxOS fórumos bejegyzésbe, gondoltam csinálok egyet.

Most, ha új vagy a PCLinuxOS-ben, vagy a Linuxban úgy általában, kérdezheted magadtól, "Mi az a Timeshift?"

Nos, ez egy Linuxra készített, az operációs rendszert egy adott pontra visszaállító csomag, program, hasonlatos a windowsos helyreállítási ponthoz. Lehetővé tesz kivonatoló mentést, ami a rendszerről pontos másolatot csinál egy meghatározott időpontban. Arra használható, hogy a rendszert pontosan ugyanolyan állapotba hozza, amilyenben volt a mentéskor. A mentések kivonatolóak, ezért nem kell olyan sok hely a meghajtón a tárolásukhoz.

A Timedhift nem szerverekre való. Linux asztali rendszerre készült és nagyon jól teljesít e téren. Számos jó oka lehet a Timeshift telepítésének és használatának a Linux asztali rendszeren:

tegyük fel, hogy a rendszereden marháskodsz és valami rosszul sül el, vagy rossz frissítés települt.

Visszatekerhetsz az időben egy meghatározott pontig, a probléma felmerülése előttre.

A Timeshift lehetővé teszi a mentést külső meghajtóra, megvédve a rendszert a hardverhibáktól. A Timeshift sokféle eltérő rendszerességgel futtatható, óránként, naponta, hetente, havonta, illetve minden rendszerindításkor, így a mentéseid sosem lesznek elavultak. A háttérben fut, így folytathatod a munkát, miközben menti a rendszert.

A Timeshift előretelepítve áll rendelkezésre majdnem mindegyik PCLinuxOS ISO-ban. Ha mégsem lenne a rendszerre telepítve, ne félj, a tárolóban ott van. Csak nyisd meg a Synaptic-ot és keress rá a Timeshift-re, majd telepítsd.

A Timedshift-et az **Alkalmazásmenü**  $\rightarrow$  **Arrchiving**  $\rightarrow$  **Timeshift** alatt találod meg a PC menüjében.

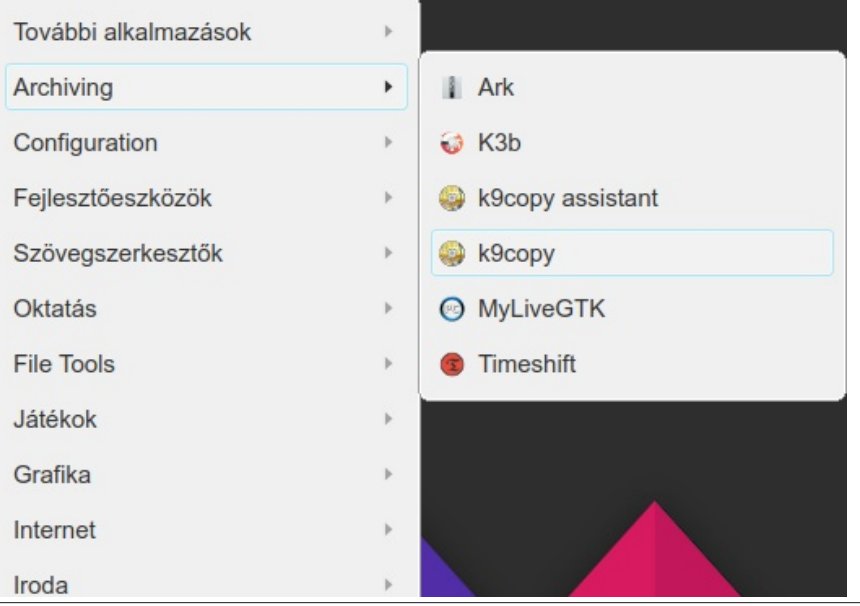

Amikor elindítod a Timeshift-et a kérni fogja a rendszergazda jelszavát, mivel adminisztrátori jogosultsággal kell futtatni. Írd be a jelszót és kattints az OK-ra, vagy nyomj Enter-t a billentyűzeten.

| A      | Hitelesítés szükséges —                                                                                                    | PolicyKit1-KDE ? 🕑 🔿 | $\otimes$ |  |  |  |  |  |
|--------|----------------------------------------------------------------------------------------------------|----------------------|-----------|--|--|--|--|--|
| 4      | Hitelesítés szükséges a(z) "/bin/env"<br>futtatásához rendszergazdaként<br>Egy alkalmazás olyan műveletet próbál végrehajtani, ami<br>jogosultságokat igényel. Hitelesítés szükséges a művelet<br>végrehaitásához. |                      |           |  |  |  |  |  |
|        | Adja meg root jelszavát:                                                                                                    |                      |           |  |  |  |  |  |
| ① Rész | zletek >>                                                                                                    | ✓ <u>O</u> K         | m         |  |  |  |  |  |

Ezzel a Timeshift beállító első párbeszédablakába jutsz. Itt választhatod ki, hogy a mentést RSYNC-ként, vagy BTRFS formában legyen. Hacsak nem formáztad a meghajtódat BTRFS-re, akkor válaszd az RSYNC-t. Kattints **Következő**-re.

|                  | •            |        | 0.0 | 0 |
|------------------|--------------|--------|-----|---|
| Pillanatkép típu | sának kivála | sztása |     |   |
| O RSYNC          |              |        |     |   |
| BTRFS            |              |        |     |   |
| ▶ Súgó           |              |        |     |   |
|                  |              |        |     |   |
|                  |              |        |     |   |
|                  |              |        |     |   |
|                  |              |        |     |   |
|                  |              |        |     |   |
|                  |              |        |     |   |
|                  |              |        |     |   |
|                  |              |        |     |   |
|                  |              |        |     |   |
|                  |              |        |     |   |
|                  |              |        |     |   |
|                  |              |        |     |   |
|                  |              |        |     |   |

A párbeszédablakban megkérdezi, hol tárolja a mentésedet. Válaszd ki a meghajtót, ahol a tárolni akarod. Ha van második, vagy külső meghajtód, akkor az a jó választás. Miután kiválasztottad a mentésed meghajtóját, válaszd a **Következő**-t.

| emez                    | Típus | Méret  | Szabad | Név |
|-------------------------|-------|--------|--------|-----|
| KINGSTON SUV500120G ATA |       | 120 GB |        |     |
| WDC WD3000JD-19KLB0 AT  | Ą     | 300 GB |        |     |
| - ) sdb7                | ext4  | 41 GB  | 31 GB  |     |
| — 🔿 sdb1                | ext4  | 2 GB   | 2 GB   |     |
| — 🔵 sdb8                | ext4  | 222 GB | 29 GB  |     |
| — 🔘 sdb6                | ext4  | 21 GB  |        |     |
| ST1000DX001-1CM162 ATA  |       | 1 TB   |        |     |
| Elements_25A3 WD        |       | 2 TB   |        |     |
|                         |       |        |        |     |

Az ablakban beállíthatod az időzítést és hány mentést tároljon. Állíts be valamit, ami neked és a rendszerednek jó. Azt olvastam, hogy a többségnek a heti és az éjszakai mentés válik be, de ha bizonytalan vagy, használd az alapbeállításokat. Válaszd **Következő**-t a továbblépéshez.

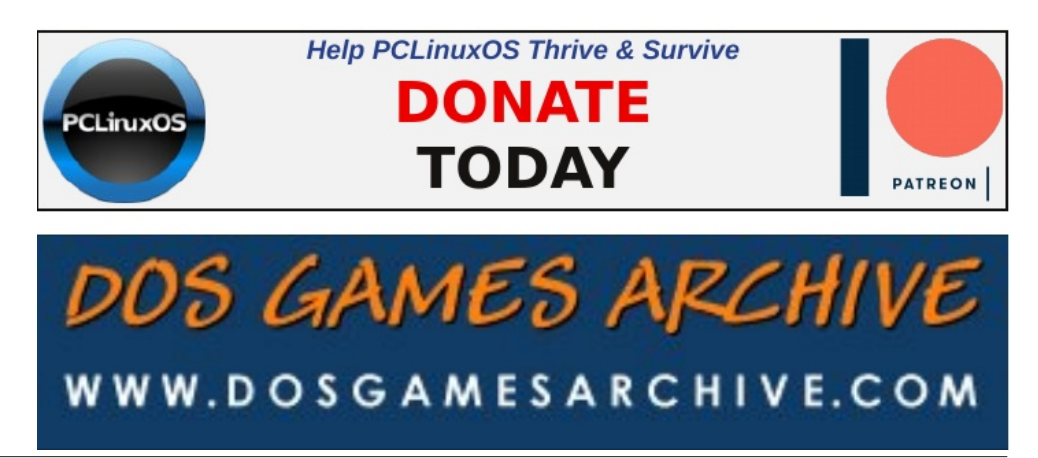

PCLinuxOS Magazine

| 3                                                                                                    | Te                                                 | elepító            | ó Tünd            | ér              |                                         | $\odot$                        | $\otimes$ |
|----------------------------------------------------------------------------------------------------|----------------------------------------------------|--------------------|-------------------|-----------------|-----------------------------------------|--------------------------------|-----------|
| Pillanatkép szir                                                                                           | ntjének ki                                         | vála               | sztá              | isa             |                                         |                                |           |
| Havonta                                                                                                    | Megtartás                                          | 2                  | -                 | +               |                                         |                                |           |
| 🗹 Hetente                                                                                                  | Megtartás                                          | 3                  | -                 | +               |                                         |                                |           |
| 🗹 Naponta                                                                                                  | Megtartás                                          | 5                  | -                 | +               |                                         |                                |           |
| 🗹 Óránként                                                                                                 | Megtartás                                          | 6                  | -                 | +               |                                         |                                |           |
| Rendszerindítás                                                                                            | Megtartás                                          | 5                  | -                 | +               |                                         |                                |           |
| <ul> <li>Nincs kiválasztva pilla</li> <li>Egy karbantartási fela</li> <li>Pillanatkép készítése</li> </ul> | natkép eszköz<br>dat óranként fu<br>a BTRFS fájlre | ıt, és i<br>endsze | szüksé<br>er beéj | g sze<br>bített | erint pillanatképek<br>képességeinek ha | et hoz létre.<br>asználatával. |           |
| Az ütem<br>vannak                                                                                          | ezett pill                                         | ana                | tkép              | ek              | engedélyez                              | zve                            |           |
| <ul> <li>A pillanatkép<br/>lemezen var</li> </ul>                                                          | oek a kiválaszto<br>elecendő sza                   | ott üte<br>had h   | mezés<br>elv (>1  | GR)             | észülnek el, ha a                       | pillanatkép                    |           |
|                                                                                                    | Előző                                              | Köve               | tkező             |                 | Befejezés                               |                                |           |
|                                                                                                    |                                                    |                    |                   |                 |                                         |                                |           |

| engedélyezi az | oknak a mappara | knak a mentését. | nagyasra keruinek, amennyibe | en nem |
|----------------|-----------------|------------------|------------------------------|--------|
| root           | /root           | 0                |                              |        |
|                |                 |                  |                              |        |

Itt beállíthatod, hogy mely felhasználókat és fájlokat mentse.

Én a rendszergazda mentését választottam. A /root-ot és a többit kizártam. Választhatod a teljes rendszer mentését és az összes felhasználót, felhasználói fájlokat is. Ha csak pár GB adat van a felhasználói partíciódon, akkor ez is jó lehet. Ám én azt javaslom, használj mást a felhasználói fájlok mentésére, akár a mentési meghajtóra a sima húz és dob módszert. A választás után kattints a **Következő**-re a továbblépésre.

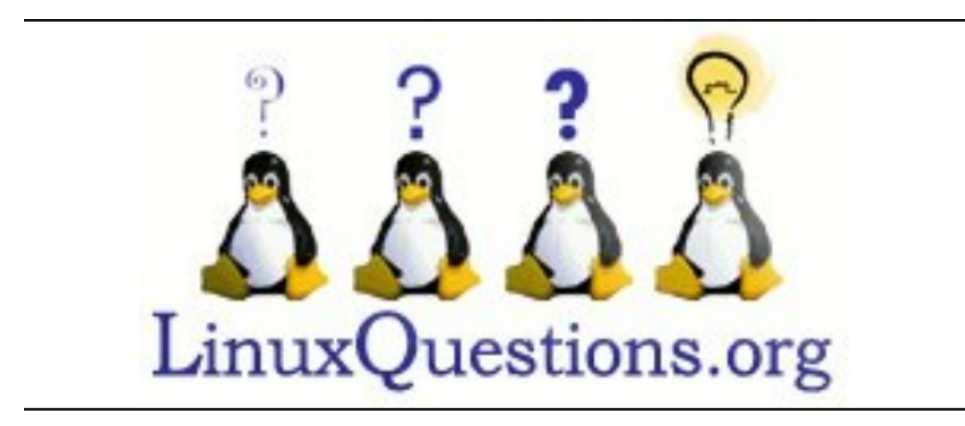

Ebben az ablakban a Timeshift közli, hogy a beállítás véget ért.

Ha bármikor változtatni akarsz a beállításokon, indítsd el a Timeshift-et és menj a Beállítások-ra a kívánt változtatásokhoz. Kattints a **Befejez**-re az ablak bezárásához.

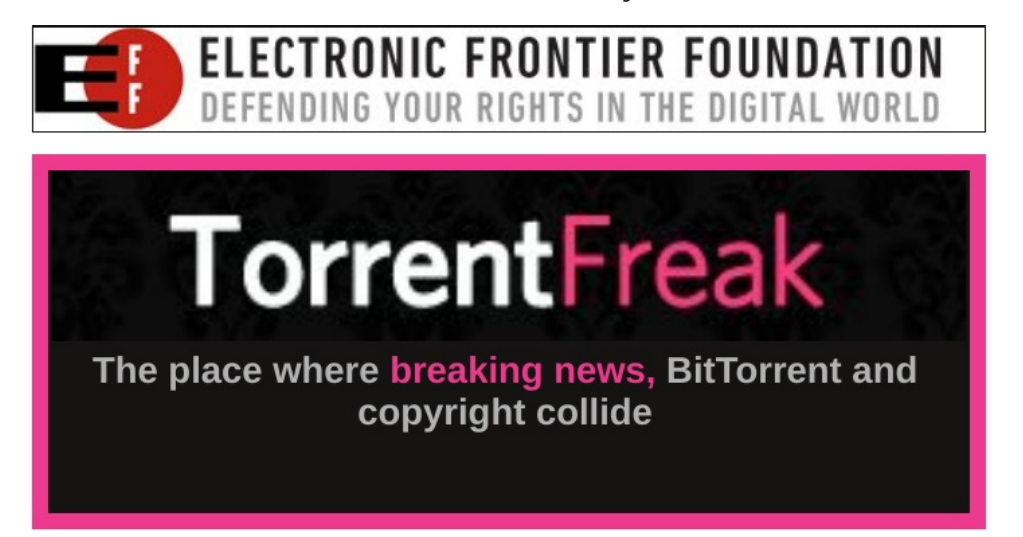

|                                                                                                    | Telepítő Tündér                                                                                                    | $\odot$ $\odot$ $\otimes$ |  |  |  |  |
|----------------------------------------------------------------------------------------------------|----------------------------------------------------------------------------------------------------|---------------------------|--|--|--|--|
| A beállítás be                                                                                                    | ejeződött                                                                                                    |                           |  |  |  |  |
| <ul> <li>Az ütemezett pillana<br/>automatikusan készül</li> </ul>                                                                                                    | képek engedélyezve vannak. A kiválasztol<br>el.                                                                                                  | tt szintű pillanatkép     |  |  |  |  |
| <ul> <li>A rendszer visszaállí</li> </ul>                                                                                                    | ható egy előző állapotra a pillanatkép viss                                                                                                    | zaállításával.            |  |  |  |  |
| <ul> <li>A pillanatképek visszaállítása csak a rendszerfájlokat és beállításokat érinti. A nem<br/>rejtett fájlok és mappák a Saját mappákban nem lesznek visszaállítva. Ez a működés<br/>megváltoztatható, olyan szűrők megadásával, amelyek felveszik ezeket a fájlokat is. A<br/>felvett fájlok mentésre kerülnek pillanatkép készítésekor, és vissza lesznek állítva a<br/>pillanatkép visszaállításakor.</li> </ul> |                                                                                                    |                           |  |  |  |  |
| <ul> <li>Mentse el a pillanatk<br/>a lemezhiba miatti ada</li> </ul>                                                                                                    | <ul> <li>Mentse el a pillanatképeket egy külső lemezre, a rendszerlemez helyett. Így elkerülheti<br/>a lemezhiba miatti adatvesztést.</li> </ul> |                           |  |  |  |  |
| <ul> <li>A pillanatképek nem rendszerlemezre történő mentésével, a rendszerlemez újra<br/>formázható, a rajta lévő operációs rendszer újra telepíthető, a pillanatképek elvesztése<br/>nélkül. Akár egy másik Linux terjesztést is telepíthet, majd a későbbiekben visszaállhat az<br/>eredeti operációs rendszerére a pillanatkép visszaállításával.</li> </ul>                                                         |                                                                                                    |                           |  |  |  |  |
| Zárja be az ablakot a                                                                                                    | kilépéshez                                                                                                    |                           |  |  |  |  |
|                                                                                                    |                                                                                                    |                           |  |  |  |  |
|                                                                                                    |                                                                                                    |                           |  |  |  |  |
|                                                                                                    |                                                                                                    |                           |  |  |  |  |
|                                                                                                    | Előző Következő Befeje                                                                                                    | ezés                      |  |  |  |  |

Ennyi. Nem kell semmi többet csinálni, hacsak nem akarsz azonnal mentést készíteni, amit én javaslok. Ellenkező esetben, a Timeshift a következő beállított időben elkészíti a mentést.

A Timeshift-tel mentést készíteni nagyon, nagyon könnyű. Csak kattints a **Létrehozás** gombra.

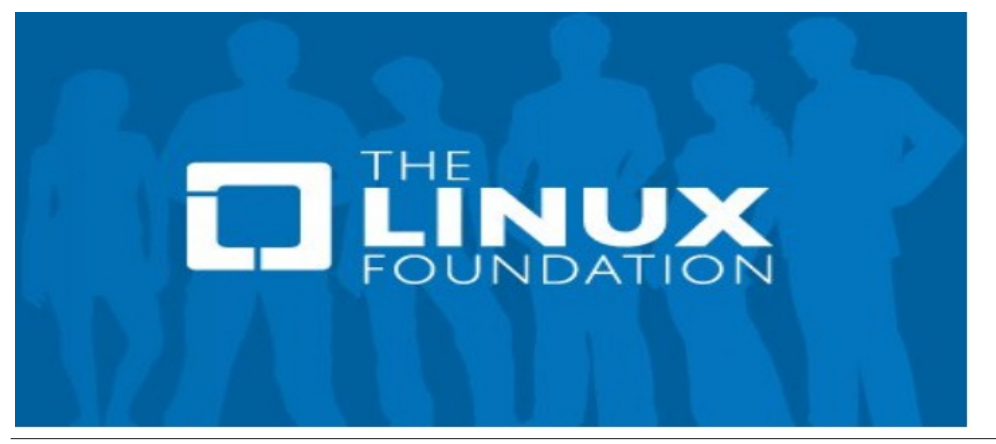

| <b>(1)</b>      |                                        |                              | Tin                      | neshift                 |                     |                                                          | $\sim \sim \times$         |
|-----------------|----------------------------------------|------------------------------|--------------------------|-------------------------|---------------------|----------------------------------------------------------|----------------------------|
| E<br>Létrehozás | Uisszaállítás                          | Törlés                       | Tallózás                 | <b>%</b><br>Beállítások | √<br>Tündér         | S<br>Támogatás                                           | <b>M</b> enü               |
| Pillanatkép     |                                        | Rendszer                     |                          | Címkék Me               | egjegyzések         |                                                          |                            |
|                 |                                        |                              |                          |                         |                     |                                                          |                            |
|                 | <b>Timeshift</b><br>pillanatképek a ki | be van ka<br>választott ütem | pcsolva<br>ezéssel készü | ilnek el                | C<br>Pillana<br>rsy | 797           tképek         El           nc         /de | ,0 GB<br>érhető<br>ev/sdd2 |

A Timeshift azonnal elkezdi a mentést és grafikusan is mutatja a folyamatot, amellett, hogy becslést ad a befejezés várható idejére.

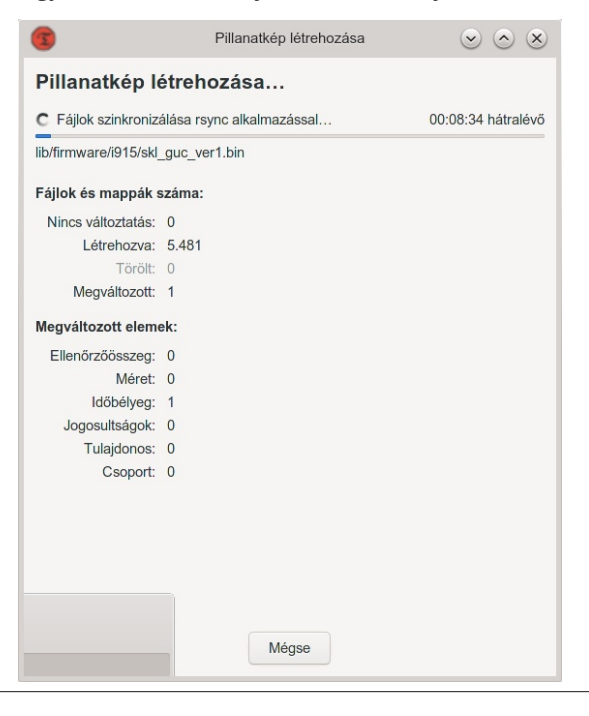

PCLinuxOS Magazine

A mentés, a befejezést követően megjelenik a Timeshift képernyőjén, a listában. Itt sorolja fel az összes mentésed, amire bármikor szükséged lehet a helyreállításhoz. Csak jusson eszedbe, amikor helyreállítasz, a helyreállítási pont óta végrehajtott változtatások és fájlok elveszhetnek.

| 3                                |                                  | Telepítő Tünc                            | lér                     | $\odot \odot \otimes$ |
|----------------------------------|----------------------------------|------------------------------------------|-------------------------|-----------------------|
| Saját map                        | opák hasz                        | nálata                                   |                         |                       |
| A felhasználók<br>engedélyezi az | saját mappái al<br>oknak a mappá | apértelmezésként kil<br>knak a mentését. | hagyásra kerülnek, amen | nyiben nem            |
| Felhasználó                      | Saját mappa                      | Exclude All Files                        | Include Only Hidden F   | iles Include          |
| 7001                             | ITOOL                            | 0                                        |                         |                       |
|                                  | Előző                            | Következő                                | Befejezés               |                       |

Ha látni akarod a mentéseket, csak menj a fájlkezelőddel a kiválasztott meghajtó partíciójára és kattints a Timeshift könyvtárra.

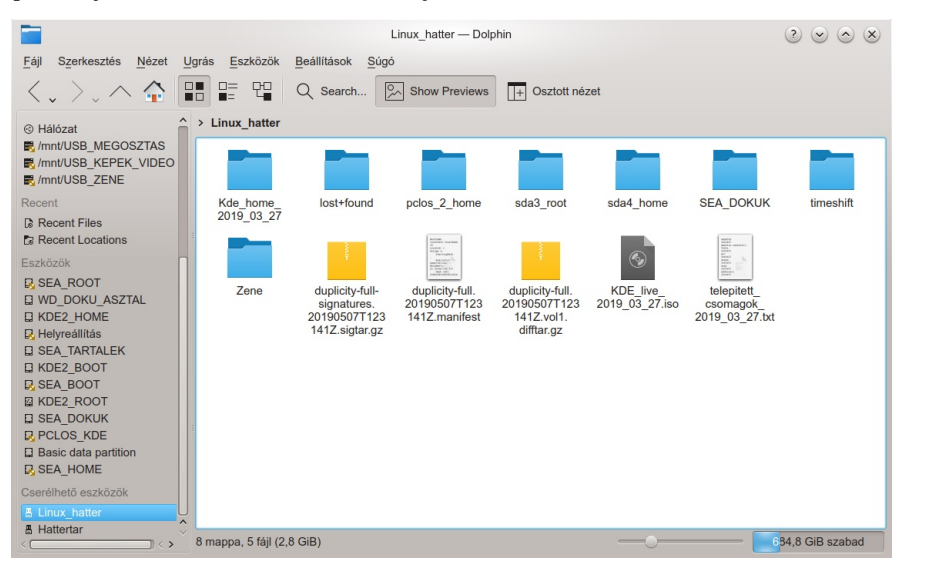

Ezen belül látni fogod az összes eltérő mentési könyvtárat.

|                                                                                                    |                        | timeshift — Dolphin            |                 | $\odot \odot \odot \otimes$ |
|----------------------------------------------------------------------------------------------------|------------------------|--------------------------------|-----------------|-----------------------------|
| <u>F</u> ájl Szerkesztés <u>N</u> ézet <u>U</u> g                                                                                                    | grás <u>E</u> szközök  | Beállítások Súgó               |                 |                             |
| $\langle \cdot, \rangle \sim \land \clubsuit$                                                                                                    |                        | Q Search Show Previews         | + Osztott nézet |                             |
| S Hálózat                                                                                                    | > Linux_hatter >       | timeshift                      |                 |                             |
| <pre>/mnt/USB_MEGOSZTAS </pre> /mnt/USB_KEPEK_VIDEO  /mnt/USB_ZENE                                                                                                    |                        |                                |                 |                             |
| Recent                                                                                                    | snapshots              | snapshots-boot snapshots-daily | snapshots-      | snapshots-                  |
| Recent Files                                                                                                    | 1000                   |                                | nouny           | monuny                      |
| Eszközök                                                                                                    |                        |                                |                 |                             |
| SEA_ROOT         WD_DOKU_ASZTAL         KDE2_HOME         BEA_TARTALEK         KDE2_BOOT         SEA_BOOT         KDE2_ROOT         SEA_DOKUK         PCLOS_KDE         Basic data partition         SSEA FAOME | snapshots-<br>ondemand | snapshots-<br>weekly           |                 |                             |
| <                                                                                                    | 7 mappa                | -0-                            |                 | 84,8 GiB szabad             |

Helyreállításhoz indítsd a Live USB-ről, CD-ről, DVD-ről, avagy akármiről a gépet, indítsd el a Timeshift-et és a Timeshift átnézi a meghajtókat, megtalálja a mentéseket. Válaszd ki a megfelelő helyreállítási pontot és kattints a **Visszaállítás** gombra a főmenüben.

| E O Ë E 🔆 🗸 S<br>Létrehozás Visszaállítás Törlés Tallózás Beállítások Tűndér Támoga                          | atás Menü             |
|----------------------------------------------------------------------------------------------------|-----------------------|
|                                                                                                    |                       |
| Pillanatkép Rendszer Címkék Megjegyzések                                                                     |                       |
| © 2020-12-02 10:05:15 PCLinuxOS O                                                                            |                       |
| © 2020-12-03 06:14:32 PCLinuxOS B H D                                                                        |                       |
| © 2020-12-03 08:00:01 PCLinuxOS H                                                                            |                       |
| © 2020-12-03 09:00:01 PCLinuxOS H                                                                            |                       |
| © 2020-12-03 10:00:01 PCLinuxOS H                                                                            |                       |
| © 2020-12-03 11:00:01 PCLinuxOS H                                                                            |                       |
|                                                                                                    |                       |
|                                                                                                    |                       |
|                                                                                                    |                       |
|                                                                                                    |                       |
|                                                                                                    |                       |
|                                                                                                    |                       |
| A Timeshift be van kapcsolva 6                                                                               | 783,4 GB              |
| Legújabb pillanatkép: 2020-12-03 11:00:01 Pillanatképek<br>Legrégebbi pillanatkép: 2020-12-02 10:05:15 rsync | Elérhető<br>/dev/sdd2 |

A Timeshift ablakában láthatsz egy **Címkék** nevű oszlopot is. Ez mutatja, hogy mi indította a Timeshift mentését. Állítsd az egérmutatódat egy címkére és a lentihez hasonló valamit fogsz látni, megmagyarázva, hogy az egyes címkekódok mit takarnak.

#### Pillanatkép szintjének kiválasztása

- O Igény szerint (kézi)
- B Rendszerindítás
- H Óránként D Naponta
- D Naponta W Hetente
- M Havonta

Ennyi és képes leszel a PCLinuxOS-es számítógépedet pár perc alatt helyreállítani, elkerülve az újratelepítés és a kedvedre való rendszer létrehozásához szükséges összes művelet végrehajtását.

Miközben ezen a cikken dolgoztam, találtam a Timeshift működéséről egy nagyon jó videót a YouTube-on. A filmen a Timeshift Linux Mint alatt fut, de ez nem gond, mivel a Timeshift PCLinuxOS alatt is ugyanígy fut.

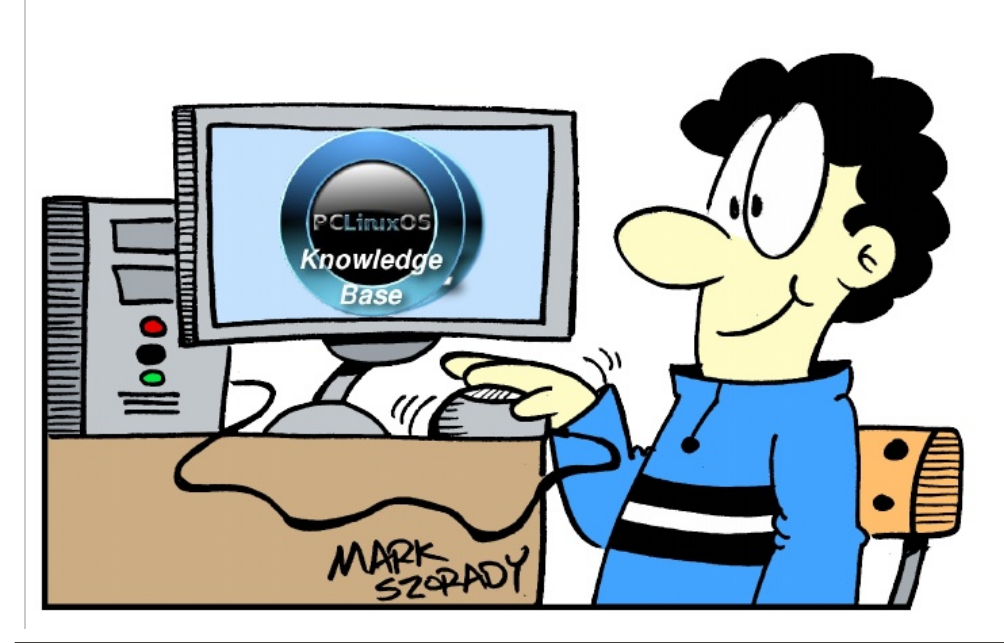

## The PCLinuxOS Magazine Special Editions!

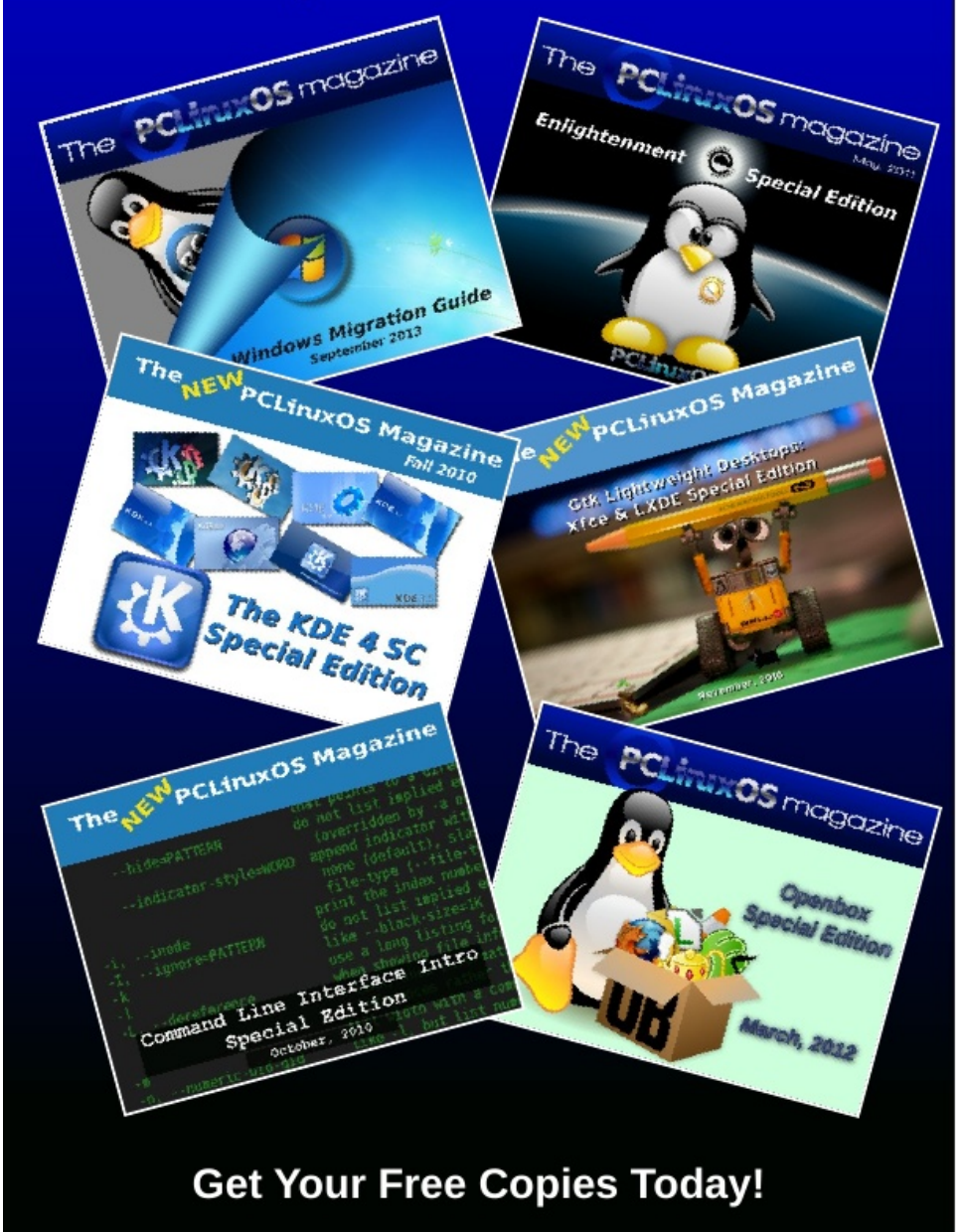